# HƯỚNG DẪN UPLOAD ĐA/KLTN LÊN HỆ THỐNG QUẢN LÝ ĐA/KLTN

## 1. Chuẩn bị

Máy tính cần được cài đặt ứng dụng WinSCP.

Cách cài đặt như sau:

Bước 1: Down load WinSCP tại địa chỉ:

https://winscp.net/download/WinSCP-6.1-Setup.exe

#### Bước 2: Cài đặt WinSCP

- Bấm đúp vào file cài đặt đã được tải về WinSCP-6.1-Setup.exe.

| → · · ↑ 📴 > This PC > Downloads > Programs   | Setup - WinSCP 6.1 -                                                                              | ×                       | v Ö 🔎 Sea          | rch Programs          |
|----------------------------------------------|---------------------------------------------------------------------------------------------------|-------------------------|--------------------|-----------------------|
| Huong patien                                 | License Agreement<br>Please read the following important information before continuing.           | Date modified           | Time               | Size                  |
| Music                                        |                                                                                                   |                         | - ope              | 556                   |
| Nhan yet IV Thac sy                          | Please read the following License Agreement. You must accept the terms of this agreement before   | 21/11/2022 10:17        | Filefolder         |                       |
| Picturer                                     | continuing with the installation.                                                                 | 05/04/2022 15:25        | File folder        |                       |
| IGeb View Orosee                             | You can also review this license and further details online at:                                   | 17/06/2022 10:10        | File folder        |                       |
| Vinn_Xuan_Quyen                              | https://whstp.net/eng/oods/idense                                                                 | 14/03/2023 14:05        | File folder        |                       |
| Webometric                                   | A. GNU General Public License                                                                     | 05/07/2022 07:36        | File folder        |                       |
| OneDrive - Trường Đại học Công nghiệp Hà Nội | B. License of WinSCP Icon Set                                                                     | 27/11/2020 14:31        | Application        | 216.102 KB            |
| #0_LIC_HaUI                                  | C. Privacy Policy                                                                                 | 16/11/2022 08:08        | WinRAR ZIP archive | 25,593 KB             |
| Desktop                                      | A. GNU GENERAL PUBLIC LICENSE                                                                     | 10/06/2022 13:47        | Application        | 951 KB                |
| Đính kêm                                     | Version 3, 29 June 2007                                                                           | 29/03/2021 10:29        | WinRAR archive     | 27.644 KR             |
| Documente                                    | Copyright (C) 2007 Free Software Foundation, Inc. < <u>https://www.fsf.org/</u> >                 | 10/11/2020 15:34        | WinRAR ZIP archive |                       |
| Office Less                                  | is not allowed.                                                                                   | 14/01/202 14:00         | Application        | 23,896 KB             |
| Office Lens                                  | Preamble                                                                                          | 13/06/2022 16:13        | WinRAR ZIP an Ba   | im vao Accept         |
| VinhND                                       |                                                                                                   | 10/05/2023 14:26        |                    |                       |
| This PC                                      | The GNU General Public License is a free, copylett license for software and other kinds or works. | ✓ 05/05/2021 03:01      | Application        | 39.995 KB             |
| 3D Objects                                   |                                                                                                   | 14/06/2022 14:47        | Windows Installer  | 1,133,124 KB          |
| Desktop                                      | Help Accept                                                                                       | Cancel 27/11/2020 11:24 | WinRAR ZIP archive | 1,478 KB              |
| Documents                                    |                                                                                                   | 10/06/2022 08:55        | WinRAR archive     | 10,575 KB             |
| Developed                                    | WinSCP-5.21.8-Setup                                                                               | 16/05/2023 07:59        | Application        | 11,215 KB             |
| - Downloads                                  | WinSCP-6.1-Setup                                                                                  | 24/05/2023 13:40        | Application        | 10,854 KB             |
| n Music                                      | WinTask_3.9                                                                                       | 14/06/202. 05:55        | Application        | 18,844 8.8            |
| Pictures                                     | wintaskx64                                                                                        | 14/06/202. 10:42        | Application        | 29,677 KB             |
| Videos                                       | Wondershare-ppt2flash-professional_307                                                            | 08/03/202 10:27         | Bâm đú             | p vào file vừa tái vê |
| Local Disk (C:)                              |                                                                                                   |                         |                    | •                     |
| Data (D:)                                    |                                                                                                   |                         |                    |                       |
| Setup (E:)                                   |                                                                                                   |                         |                    |                       |
| Network                                      |                                                                                                   |                         |                    |                       |

- Và thực hiện theo gợi ý của trình cài đặt (Next, Next và Finish).

#### 2. Thực hiện upload tài liệu

#### Bước 1: Đăng nhập

- Mở ứng dụng WinSCP. Bấm đúp vào biểu WinSCP trên desktop

| Bấm đúp vào biểu tượng c<br>desktop | ủa WinSCP trên |                        |
|-------------------------------------|----------------|------------------------|
|                                     |                | zoom Zalo<br>Zoom Zalo |

- Thực hiện nhập các thông tin đăng nhập lần đầu:
  - Chọn New Site
  - Mục File Protocol: chọn FTP;
  - Mục Host Name: nhập library.haui.edu.vn
  - Mục User Name: nhập tên tài khoản egov.
  - Mục Password: nhập mật khẩu mặc định 123456.
  - Bấm vào **Save** nếu muốn ghi lại các thông tin đăng nhập *để lần tiếp theo không cần nhập lại các thông tin trên*.
  - Bấm vào Login để đăng nhập hệ thống.

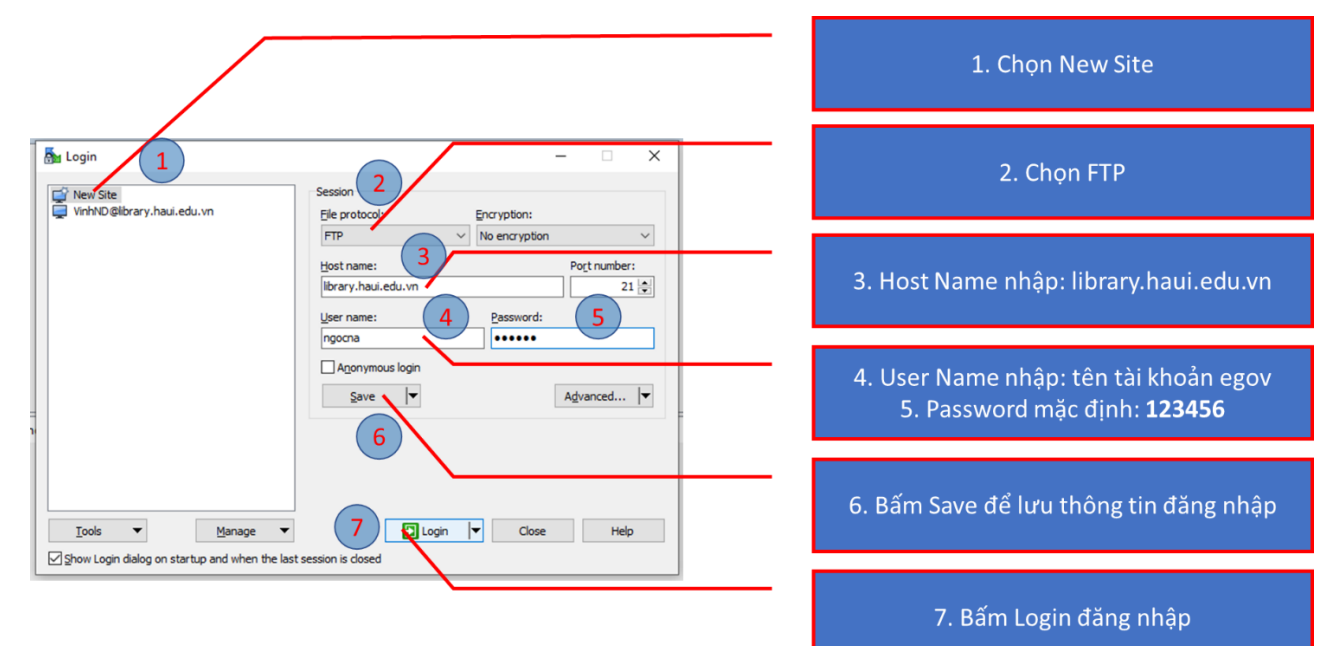

## Trường hợp bấm vào Save thực hiện như sau:

| Login<br>Vew Site                        | aui.edu.vn Ele protocol: Encryption:                                                                                                 |                                           |
|------------------------------------------|----------------------------------------------------------------------------------------------------|-------------------------------------------|
|                                          | Save session as site ? X Port number:<br>Site name: 21 (a)<br>Ingorna @library.haui.edu.vn vrd:<br>Eolder:                           | Site Name: <b>để nguyên theo mặc định</b> |
| =<br>n                                   | <none>     ✓       ✓ Save password (not recommended)     Agvanced ▼       ○ Create desktop shortout     ✓       ○K     Cancel</none> | Đánh dấu tick vào ô Save Password         |
| <u>I</u> ools ▼<br>∑Show Login dialog or | Manage   Login  Close Help                                                                                                    | Bấm OK để lưu thông tin đăng nhập         |

Sau khi đăng nhập thành công, giao diện sẽ hiện ra như sau (tùy thuộc vào đơn vị có ngành đào tạo sẽ được truy cập vào ngành tương ứng).

Cách thức thực hiện như hướng dẫn của hình dưới đây:

Bước 1: Chọn thư mục trên cloud là ngành cần upload ĐA/KLTN;

Bước 2: Chọn các file ĐA/KLTN ở máy cá nhân;

Bước 3: Copy hoặc kéo thả vào vùng số 3.

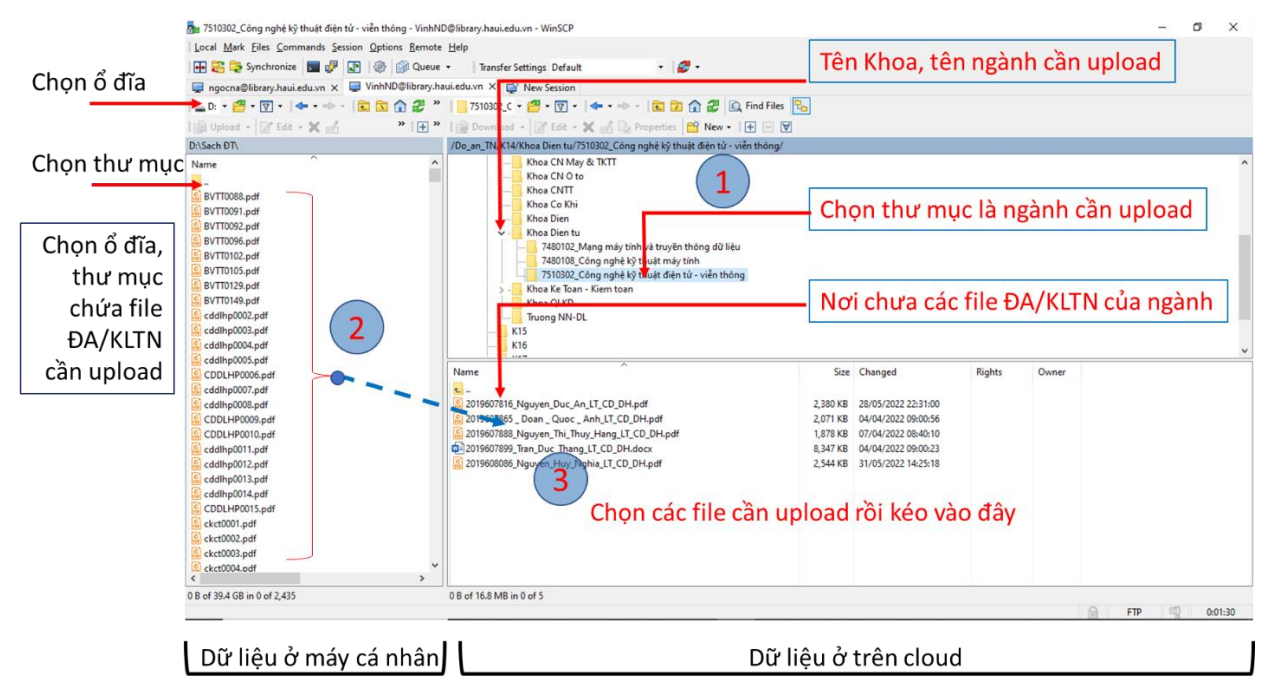

Một số lưu ý:

- Các file upload là ĐA/KLTN của sinh viên đã hoàn thiện chỉnh sửa.
- Các file được đặt tên theo quy tắc: <mã số sinh viên>\_<tên sinh viên>.PDF.
   Ví dụ: 2019607816\_Nguyen\_Duc\_An.PDF
- Trong quá trình thực hiện, nếu cần hỗ trợ xin liên hệ với cán bộ Thư viện: Phan Quang Thịnh (0971071885).